# Ноутбук серии Aspire Краткое руководство

### Регистрация устройства

При первом использовании устройства советуем сразу его зарегистрировать. Это даст вам определенные преимущества, включая:

- Ускоренное обслуживание нашими специалистами.
- Членство в сообществе Асег: получение уведомлений о рекламных акциях и участие в опросах пользователей.
- Получение новостных рассылок от компании Acer.

Спешите зарегистрироваться, так как вас ждет много других льготных предложений!

#### Порядок регистрации

Для регистрации своего устройства Acer зайдите на веб-сайт **www.acer.com**. Выберите свою страну, нажмите **РЕГИСТРАЦИЯ УСТРОЙСТВА** и выполните простые указания.

Вам будет предложено зарегистрировать свой продукт в процессе установки, кроме того, можно будет дважды щелкнуть значок Регистрация на рабочем столе.

После того, как мы зарегистрируем ваше устройство, вы получите подтверждение по эл. почте с важной информацией, которую нужно будет сохранить для использования в будущем.

## Получение аксессуаров Acer

Мы рады сообщить вам, что программа расширения гарантии Acer и аксессуары для ноутбуков доступны в режиме онлайн. Посетите наш онлайновый магазин и найдите нужные элементы на сайте **store.acer.com**.

Магазин Асег стремительно расширяется, но, к сожалению, его услуги могут быть недоступны в некоторых странах. Регулярно проверяйте, когда его услуги будут доступны в вашей стране.

© 2012 Все права защищены.

Краткое руководство пользователя ноутбука серии Aspire Первое издание: 03/2012

Номер модели: \_\_\_\_\_

Серийный номер: \_\_\_\_\_

Дата покупки: \_\_\_\_\_

Место покупки: \_\_\_\_\_

#### Вначале о главном

Благодарим вас за то, что для решения своих мобильных вычислительных задач вы выбрали ноутбук Acer.

#### Ваши руководства

Мы разработали ряд руководств, которые помогут вам в использовании ноутбука Acer:

Этот плакат поможет выполнить первоначальную настройку компьютера.

Типовое руководство пользователя компьютера серии Aspire содержит полезную информацию, применимую ко всем моделям серии Aspire. В нем описываются основные темы, такие как работа с клавиатурой, звуком и т.д. Учтите, что Типовое руководство пользователя является обобщенным, поэтому в нем иногда будут описываться функции или свойства, реализованные не в купленной вами модели, а лишь в определенных моделях этой серии В таких случаях в тексте дается пометка "только для определенных моделей".

Краткое руководство знакомит вас с основными характеристиками и функциями вашего нового компьютера. Чтобы узнать больше о том, как с помощью компьютера повысить продуктивность своей работы, см. Типовое руководство пользователя компьютера серии Aspire. Это руководство содержит подробную информацию о системных функциях, восстановлении данных, возможностях расширения и устранении неисправностей. В нем также приведена информация о гарантийном обслуживании, а также общие предписания и правила безопасности при работе с ноутбуком. Это руководство в виде файла PDF изначально загружено в компьютер. Чтобы открыть его, выполните следующее:

- 1 Щелкните кнопку 💿 Пуск > Все программы > AcerSystem.
- 2 Щелкните Aspire Generic User Guide.

(!

Примечание: Для просмотра этого файла нужна программа Adobe Reader. Если программа Adobe Reader не установлена в вашем компьютере, то после нажатия пункта Aspire Generic User Guide сначала запустится утилита установки программы Adobe Reader. Для завершения установки выполните отображаемые на экране инструкции. Указания по работе с программой Adobe Reader см. в меню Справка и поддержка. Теперь, когда вы выполнили настройки, как показано на плакате, давайте поближе познакомимся с вашим новым ноутбуком Acer.

#### Вид с открытой крышкой

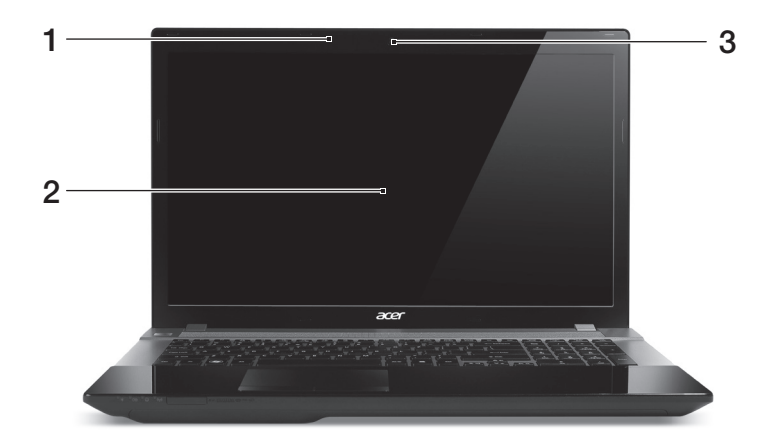

| # | Значок | Элемент    | Описание                                                                                                    |
|---|--------|------------|----------------------------------------------------------------------------------------------------|
| 1 | 100    | Микрофон   | Внутренний микрофон для записи звука.                                                                                             |
| 2 |        | Экрана     | Другое название -<br>жидкокристаллический дисплей<br>(ЖК-дисплей); служит для вывода<br>изображения, формируемого<br>компьютером. |
| 3 |        | Веб-камера | Веб-камера для видеосвязи.                                                                                                    |

## Вид клавиатуры

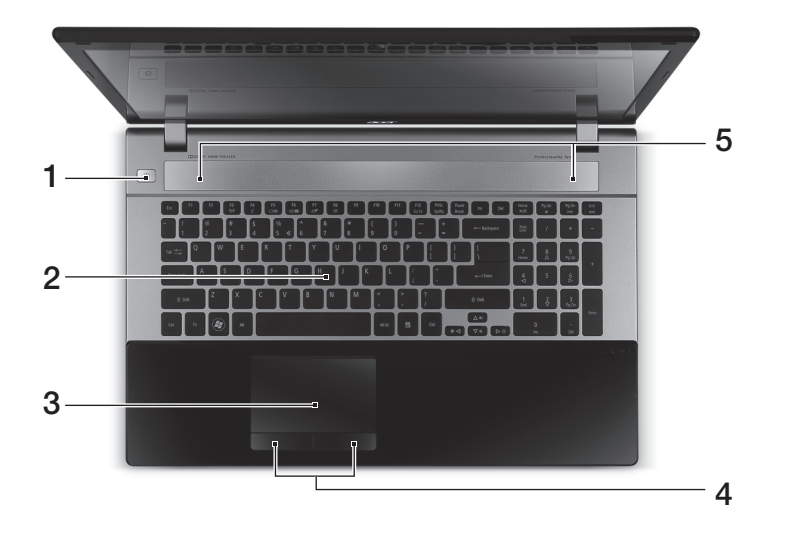

| # | Значок | Элемент                               | Описание                                                                                                    |
|---|--------|---------------------------------------|----------------------------------------------------------------------------------------------------|
| 1 | Ċ      | Кнопка питания                        | Служит для включения/выключения компьютера.                                                                                     |
| 2 |        | Клавиатура                            | Служит для ввода данных в<br>компьютер.                                                                                         |
| 3 |        | Сенсорная панель                      | Чувствительное к прикосновениям<br>указательное устройство,<br>позволяющее управлять курсором на<br>экране так же, как и мышью. |
| 4 |        | Кнопки управления<br>(левая и правая) | Эти левая и правая кнопки действуют<br>так же, как левая и правая кнопки<br>мыши.                                               |
| 5 |        | Динамики                              | Левый и правый динамики служат<br>для вывода стереозвука.                                                                       |

## "Горячие" клавиши

В компьютере используются "горячие" клавиши (комбинации клавиш) для быстрого вызова большинства функций управления компьютером, таких как яркость экрана и громкость.

Для использования комбинации клавиш сначала нажмите клавишу <**Fn**> и затем, не отпуская ее, нажмите вторую клавишу этой комбинации.

| "Горячая"<br>клавиша        | Значок               | Функция                            | Описание                                                                                                    |
|-----------------------------|----------------------|------------------------------------|----------------------------------------------------------------------------------------------------|
| <fn> + <f3></f3></fn>       | ((( <sub>1</sub> 1)) | Клавиша "Связь"                    | Включение/выключение<br>модулей связи в компьютере.<br>(Тип модуля связи зависит от<br>конфигурации системы.)                                                    |
| <fn> + <f4></f4></fn>       | Z <sup>z</sup>       | Режим сна                          | Переводит компьютер в режим Сон.                                                                                                    |
| <fn> + <f5></f5></fn>       |                      | Переключение<br>видеовыхода        | Переключает вывод<br>изображения либо на дисплей,<br>либо на внешний монитор<br>(если он подключен), либо<br>одновременно и на дисплей, и<br>на внешний монитор. |
| <fn> + <f6></f6></fn>       | ו                    | Выкл. дисплей                      | Выключение экрана дисплея<br>для экономии заряда<br>аккумулятора. Для включения<br>экрана нажмите любую<br>клавишу.                                              |
| <fn> + <f7></f7></fn>       | 01                   | Выключатель<br>сенсорной<br>панели | Включение и выключение<br>встроенной сенсорной панели.                                                                                                    |
| <fn> + <f8></f8></fn>       | ЦŊ                   | Выключатель<br>динамиков           | Попеременное включение и выключение динамиков.                                                                                                    |
| <fn> + &lt;⊳&gt;</fn>       | \$                   | Повышение<br>яркости               | Увеличение яркости экрана.                                                                                                    |
| <fn> + &lt; ⊲&gt;</fn>      | *                    | Уменьшение<br>яркости              | Уменьшение яркости экрана.                                                                                                    |
| <fn> + &lt;∆&gt;</fn>       |                      | Увеличение<br>громкости            | Повышение громкости звука.                                                                                                    |
| <fn> + &lt;▽&gt;</fn>       |                      | Уменьшение<br>громкости            | Уменьшение громкости звука.                                                                                                    |
| <fn> + &lt;Дом&gt;</fn>     | ►/II                 | Воспроизвести/<br>Приостановить    | Воспроизведение или<br>приостановка воспроизведения<br>выбранного медиафайла.                                                                                    |
| <fn> + <pg up=""></pg></fn> |                      | Остановить                         | Останов воспроизведения<br>выбранного медиафайла.                                                                                                    |

| "Горячая" Значок<br>клавиша |  | Функция    | Описание                             |
|-----------------------------|--|------------|--------------------------------------|
| <fn> + <pg dn=""></pg></fn> |  | Предыдущий | Возврат к предыдущему<br>медиафайлу. |
| <fn> + <end></end></fn>     |  | Следующий  | Переход к следующему<br>медиафайлу.  |

## Вид спереди с закрытой крышкой

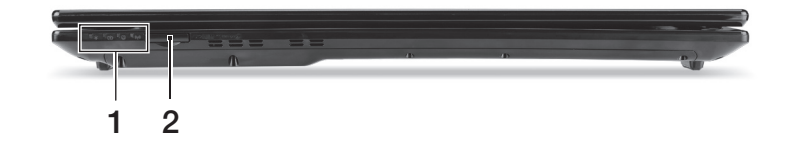

| # | Значок                  | Элемент                                         | Описание                                                                                                    |  |  |
|---|-------------------------|-------------------------------------------------|----------------------------------------------------------------------------------------------------|--|--|
| 1 |                         | Питание                                         | Отображает состояние питания компьютера.                                                                                                    |  |  |
|   |                         |                                                 | Отображает состояние аккумулятора компьютера.                                                                                                    |  |  |
|   | <b>C</b> <del>/</del> 2 | Аккумулятор                                     | <ol> <li>Зарядка: этот индикатор горит<br/>желтым во время зарядки<br/>аккумулятора.</li> <li>Полностью заряжен: этот<br/>индикатор горит синим при питании<br/>от электросети.</li> </ol> |  |  |
|   | Û                       | HDD                                             | Горит при обращении к жесткому диск                                                                                                    |  |  |
|   | ((( <sub>1</sub> 1))    | Индикатор связи                                 | Отображает состояние модуля<br>беспроводной связи компьютера.                                                                                                    |  |  |
| 2 | MULTIMEDIRGRAD          | Комбинированное<br>устройство                   | Поддерживает форматы Secure Digital<br>(SD), MultiMediaCard (MMC), Memory<br>Stick (MS), Memory Stick PRO (MS PRO),<br>xD-Picture Card (xD).                                               |  |  |
|   | 53 AD                   | считывания карт<br>памяти различных<br>форматов | <b>Примечание:</b> надавите, чтобы<br>извлечь/вставить карту.<br>Единовременно можно использовать<br>только одну карту памяти.                                                             |  |  |

#### Вид слева

| # | Значок           | Элемент                          | Описание                                                                                                    |
|---|------------------|----------------------------------|----------------------------------------------------------------------------------------------------|
| 1 | ĸ                | Замок типа<br>Kensington         | Служит для подсоединения<br>защитного тросика с замком типа<br>Kensington для предотвращения<br>кражи компьютера.                                                                                      |
| 2 | 융                | Разъем Ethernet<br>(RJ-45)       | Служит для подключения к сети<br>Ethernet 10/100/1000 Мбит/с.                                                                                                    |
| 3 |                  | Разъем внешнего<br>дисплея (VGA) | Служит для подключения устройства<br>отображения (например, внешнего<br>монитора, ЖК-проектора).                                                                                                    |
| 4 | нэті             | Разъем HDMI                      | Служит для подключения к<br>источникам цифрового видео<br>высокой четкости.                                                                                                    |
| 5 | ● <del>(**</del> | Разъемы USB                      | Служит для подключения<br>USB-устройств.<br>Черный цвет разъема означает его<br>совместимость со стандартом<br>USB 2.0, а его синий цвет означает,<br>что он также совместим со<br>стандартом USB 3.0. |

#### Сведения об интерфейсе USB 3.0

- Совместим с USB-устройствами с разъемами USB 3.0 и предыдущих стандартов.
- Для обеспечения оптимальной производительности используйте устройства, сертифицированные по стандарту USB 3.0.
- Соответствует стандарту USB 3.0 (сверхвысокоскоростной интерфейс USB).

## Вид справа

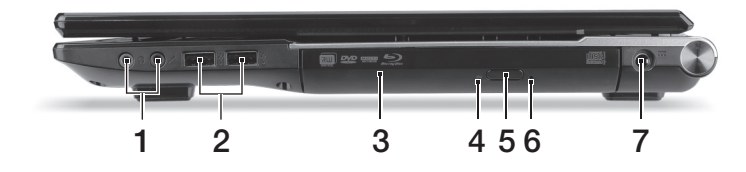

| # | Значок | Элемент                                                  | Описание                                                                                                    |
|---|--------|----------------------------------------------------------|----------------------------------------------------------------------------------------------------|
| 1 | 6      | Гнездо наушников/<br>динамика/<br>линейный выход         | Служит для подключения звуковых<br>устройств к линейному выходу<br>(например, динамиков, наушников).                                                                                                    |
|   | 100    | Гнездо микрофона                                         | Служит для подключения внешнего микрофона.                                                                                                    |
| 2 | ●      | Разъемы USB                                              | Служит для подключения<br>USB-устройств.<br>Черный цвет разъема означает его<br>совместимость со стандартом USB<br>2.0, а его синий цвет означает, что<br>он также совместим со стандартом<br>USB 3.0.                                                            |
| 3 |        | Привод оптических<br>дисков                              | Внутренний привод оптических компакт-дисков или DVD-дисков.                                                                                                    |
| 4 |        | Индикатор<br>обращения к<br>оптическому диску            | Горит во время работы привода оптических дисков.                                                                                                    |
| 5 |        | Кнопка извлечения<br>диска из привода                    | Служит для извлечения оптического диска из привода.                                                                                                    |
| 6 |        | Отверстие<br>аварийного<br>извлечения                    | Служит для открытия лотка привода<br>оптических дисков, когда питание<br>компьютера отключено.<br><b>Примечание:</b> чтобы открыть лоток<br>привода оптических дисков, когда<br>компьютер выключен, вставьте<br>скрепку в это отверстие аварийного<br>извлечения. |
| 7 |        | Разъем для<br>подключения<br>питания<br>постоянного тока | Служит для подключения адаптера переменного тока.                                                                                                    |

#### Вид снизу

| 1  |   |     |                  | × / |      |
|----|---|-----|------------------|-----|------|
| 1  | ! |     | 0                |     |      |
|    |   |     |                  |     |      |
| 2- |   |     |                  |     | 0    |
|    | • | • • | - 1000<br>- 2008 | 0   | <br> |

3

| # | Значок | Элемент                                | Описание                                                                                                    |  |
|---|--------|----------------------------------------|----------------------------------------------------------------------------------------------------|--|
| 1 |        | Защелка<br>извлечения<br>аккумулятора  | Разблокирует аккумулятор для его<br>извлечения.<br>Вставьте подходящий инструмент<br>в защелку и сдвиньте, чтобы<br>отпереть. |  |
| 2 | Û      | Отсек жесткого<br>диска                | Здесь размещается жесткий диск компьютера (крепится винтами).                                                                 |  |
|   |        | Отсек модулей<br>оперативной<br>памяти | В этот отсек устанавливаются модули<br>оперативной памяти компьютера.                                                         |  |
| 3 |        | Отсек<br>аккумулятора                  | В этот отсек устанавливается<br>аккумулятор компьютера.                                                                       |  |

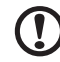

.....

Примечание: в компьютерах с 2-ядерными процессорами есть 2 слота для модулей памяти, а в компьютерах с 4-ядерными процессорами - 4 слота для модулей памяти. В компьютерах с 4-ядерными процессорами и 2 слотами для модулей памяти используйте только нижний слот в каждом банке.

Зайдите на веб-сайт **www.acer.com**, чтобы найти свою модель и в разделе технических характеристик узнать, какой процессор используется в вашем компьютере. В случае сомнений обратитесь в авторизованный сервисный центр Acer.

## Условия эксплуатации

- Температура:
  - Рабочая: от 5°С до 35°С
  - Нерабочая: от -20°С до 65°С
- Влажность (без конденсации):
  - Рабочая: от 20% до 80%
  - Нерабочая: от 20% до 80%